## HEART fibrecrm Of THE PRACTIC PRACTICE

Visit support.fibrecrm.com for more info or contact your CRM Manager

## Setting the Professional Letter Clearance Template

To set the **Professional Clearance Letter** • Template to be used first navigate to your username in the top right hand corner and select Admin.

| 0    | Bob 🗣 |
|------|-------|
|      |       |
| Empl | oyees |
| Admi | n     |
| Logo | ut    |

Scroll down to FibreCRM Modules and then select CRM **C** • Options.

| Quick2SMS License Settings      | Configure Quick2SMS license settings             |
|---------------------------------|--------------------------------------------------|
| Quick2SMS FireText API Settings | Configure Quick2SMS firetext API, Message Length |
| Crm Options                     | Manage CRM Options.                              |
| Management                      | FibreCRM - error management and tracking module. |

In CRM Options go to the Professional Clearance **O**. Template for Organisations and Professional Clearance Template for People click the select arrows to choose a template.

| Edit CRM                                          | 1 Options        |
|---------------------------------------------------|------------------|
|                                                   | CRM Options      |
| CRM Type                                          | demo             |
| Marketing Platform                                | Campaign Monitor |
| Professional clearance template for Organisations |                  |
| Professional clearance template for People        |                  |
|                                                   | SAVE             |

The select arrow will bring up a pop up box with a list of templates. 4. Choose the template you'd like to use.

| Name                                                                              | Туре                       | Subject | Description                                     | Assigned to                                     |                      |                                    |                                |
|-----------------------------------------------------------------------------------|----------------------------|---------|-------------------------------------------------|-------------------------------------------------|----------------------|------------------------------------|--------------------------------|
| professional                                                                      | Campaign<br>Email<br>Event |         |                                                 | AW<br>Bob<br>CJ<br>CP<br>portal<br>clientportal |                      |                                    |                                |
| SEARCH CL                                                                         | EAR                        |         |                                                 |                                                 |                      |                                    |                                |
| nail Templates List                                                               |                            |         | Type 🖨                                          | Description                                     | llser ≙              | Date Modified 🔶                    | Date Created 🔶                 |
| nail Templates List<br>Name 🔶                                                     | -                          |         | Туре                                            | Description                                     | User 🔶               | Date Modified $~~\Leftrightarrow~$ | Date Created $\Leftrightarrow$ |
| nail Templates List<br>Name 🔶<br>Professional Clearance                           | • Letter - individual      | -       | Type $\Leftrightarrow$<br>Email                 | Description                                     | User 🔶<br><u>Bob</u> | Date Modified                      | Date Created                   |
| nail Templates List<br>Name 🗢<br>Professional Clearance<br>Professional Clearance | : Letter - individual      | -       | <b>Type</b> $\Leftrightarrow$<br>Email<br>Email | Description                                     | User 🔶<br>Bob<br>Bob | Date Modified                      | Dato Created                   |

Once you've selected the templates you'd like to use click **Save**.

| J.                                  |                     |                                                                                                    |  |  |  |  |
|-------------------------------------|---------------------|----------------------------------------------------------------------------------------------------|--|--|--|--|
| E                                   | dit CRN             | 4 Options                                                                                          |  |  |  |  |
|                                     |                     | CRM Options                                                                                        |  |  |  |  |
|                                     | CRM Type            | demo                                                                                               |  |  |  |  |
| Mark                                | keting Platform     | Campaign Monitor                                                                                   |  |  |  |  |
| Professional clearance template for | r Organisations     | Professional Clearance Letter                                                                      |  |  |  |  |
| Professional clearance temp         | late for People     | Professional Clearance Letter - individual                                                         |  |  |  |  |
|                                     |                     | SAVE                                                                                               |  |  |  |  |
|                                     |                     |                                                                                                    |  |  |  |  |
|                                     | Previous Accountant | Email                                                                                              |  |  |  |  |
|                                     |                     |                                                                                                    |  |  |  |  |
| C The templates                     | Sender              | Sender Select the sender                                                                           |  |  |  |  |
| vou've                              | Email Template      | Professional Clearance Letter - Individual                                                         |  |  |  |  |
| colocted will now                   | Send Email to       |                                                                                                    |  |  |  |  |
| selected will now                   |                     | 🖾 Preview email before sending                                                                     |  |  |  |  |
| be automatically                    | Email Subject       | Notice: Saccount_name - Clearance                                                                  |  |  |  |  |
| selected for a user                 |                     | File Edit View Insert Format Tools Table                                                           |  |  |  |  |
|                                     |                     |                                                                                                    |  |  |  |  |
| n send Professional                 |                     | 12pt v Paragraph v Calibri v 🖨 🗘 🕑 🕨 <u>A</u> v 🖉 V                                                |  |  |  |  |
| Clearance Letter pop                |                     | $\blacksquare$ $\checkmark$ $\mathscr{I}$                                                          |  |  |  |  |
| up box.                             |                     | Dr. Roy Abrams                                                                                     |  |  |  |  |
|                                     |                     | We have been approached by the above to act as accountant, and we are therefore writing to confirm |  |  |  |  |
|                                     |                     | whether or not there are any professional reasons why we should not accept the appointment.        |  |  |  |  |
|                                     |                     | Accuming you know of no professional reason why we should not accent the appointment we would<br>P |  |  |  |  |
|                                     |                     | Send A Cancel                                                                                      |  |  |  |  |
|                                     |                     |                                                                                                    |  |  |  |  |